# KYTC - Professional Services Application

Internal KYTC User Authorization

Please contact Jason Landes with any questions

jason.landes@ky.gov

**Brief:** The purpose of this presentation is to provide Internal KYTC users a step-by-step walkthrough of how to request access to the new KYTC Professional Services application.

Internal KYTC users will use their Active Directory (AD) credentials to access the Professional Services application.

In order to access the Professional Services application, we ask that you request access. Directions for requesting access are outlined in the following slides...

- You will first need to select one of two URLs based on your physical work office location or network:
  - If you are requesting access within the KYTC Central Office (Frankfort, KY location) or within the KYTC network, please enter the following URL in your preferred Web browser:

https://apps.intranet.kytc.ky.gov/professionalservices.

- If you are requesting access outside of the KYTC Central Office (Frankfort, KY location) and / or outside of the KYTC network, please enter the following URL in your preferred Web browser: <u>https://apps.transportation.ky.gov/professionalservices</u>.
- Note: We recommend that you use Google Chrome for this application: <u>https://www.google.com/chrome/</u>

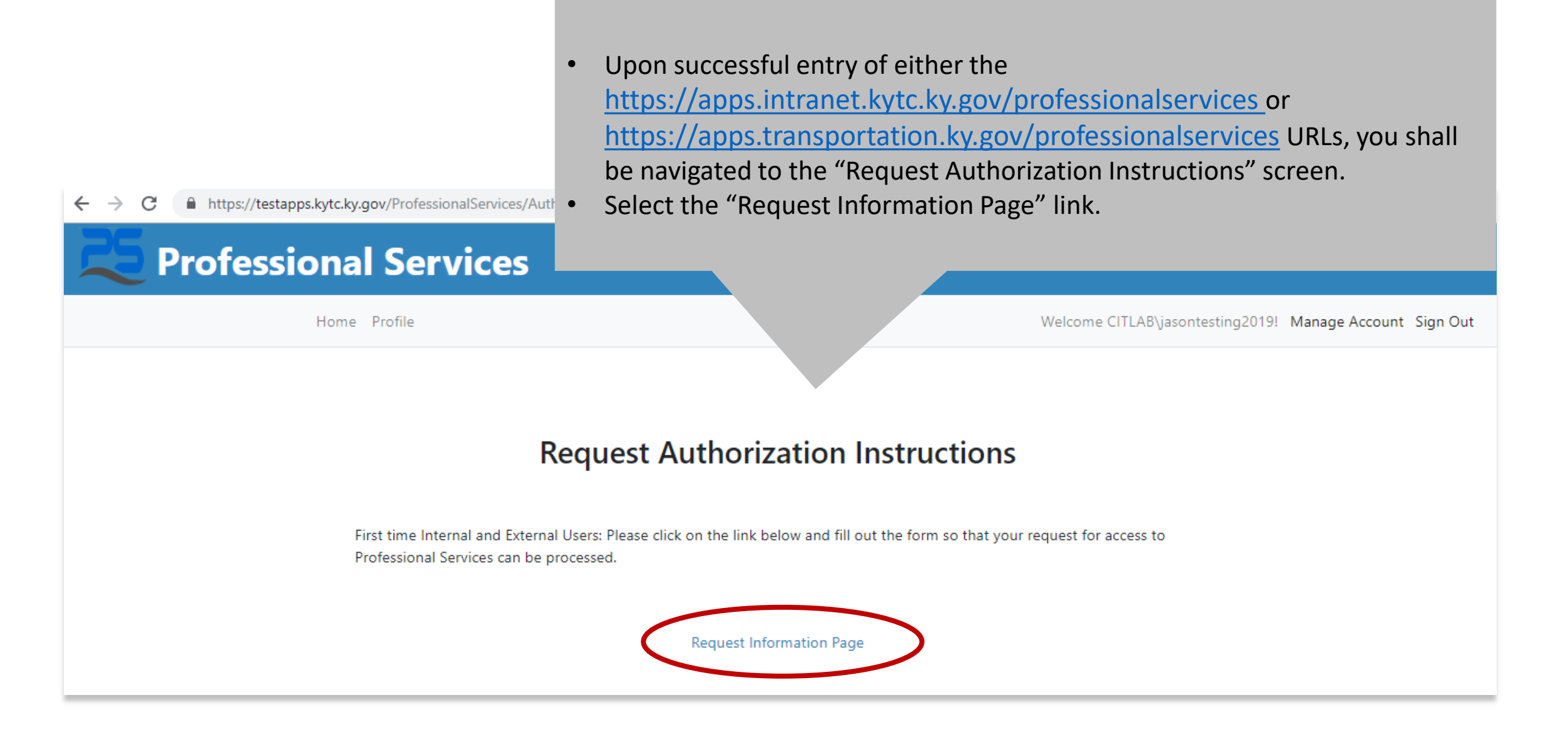

| Home Profile                                           | Upon selection of the "Reque<br>option, you will be required to<br>complete your user profile:<br>• Organization Type<br>• Organization Name<br>• Organization Role<br>• Phone Number / Ext<br>• State (defaulted to F | est Information Page<br>to enter the following<br>tension<br>(Y) | g to                                                 | Welcome KYTC\Jonathan.Alexander! Manage Account Sign Out                                |                  |
|--------------------------------------------------------|----------------------------------------------------------------------------------------------------|------------------------------------------------------------------|------------------------------------------------------|-----------------------------------------------------------------------------------------|------------------|
| Organization<br>Consultar<br>Organization<br>Select Na | on Type:<br>Ints T<br>on Name:<br>ame T                                                                                                    | First Name:<br>Jonathan<br>User Name:<br>KYTC\Jonathan.Alexander | Last Name:<br>Alexander<br>Email:<br>Jonathan.Alexan | nder@ky.gov                                                                             |                  |
| Organization<br>Please Se<br>Phone Num<br>State:       | elect a Name                                                                                                    |                                                                  |                                                      | Internal KYTC users will request a<br>using their KYTC Active Directory<br>credentials. | access<br>/ (AD) |
| Kentucky                                               | y <b>v</b>                                                                                                    |                                                                  |                                                      | Save                                                                                    |                  |

| Organization Type:                                            | First Name           | 2:                      | Last Name:                    |        |
|---------------------------------------------------------------|----------------------|-------------------------|-------------------------------|--------|
| Central Office                                                | Jason                |                         | Landes                        |        |
| Select Org Type<br>Consultants<br>Central Office<br>Districts | User Nam<br>KYTC\jas | e:<br>son.landes        | Email:<br>jason.landes@ky.gov |        |
| Organization Role: Select                                     |                      | You will need to f      | irst select your "Organiz     | zation |
| Phone Number:         Ext           (812) 598-6700            | ::                   | • Consulta<br>• Central | ant<br>Office                 |        |
| State:                                                        |                      | Districts               |                               |        |

| Organization Type:                                                                                        | First Name:                                              | Last Name:                                                  |
|----------------------------------------------------------------------------------------------------|----------------------------------------------------------|-------------------------------------------------------------|
| Central Office 🔹                                                                                          | Jason                                                    | Landes                                                      |
| Organization Name:                                                                                        | User Name:<br>KYTC\jason.landes                          | Email:<br>jason.landes@ky.gov                               |
| Select<br>Aviation<br>Construction<br>Environmental Analysis<br>Highway Design<br>Maintenance<br>Planning | If you select the "Cen<br>Type", you will need<br>Name". | ntral Office - Organization<br>to select your "Organization |
| Right of Way Utilities<br>State Highway Engineer's Office<br>Structural Design<br>Traffic Operations      |                                                          |                                                             |

| Organization Type:                                                             | First Name:                                                                                                    | Last Name:                                                                                                    |
|--------------------------------------------------------------------------------|----------------------------------------------------------------------------------------------------|----------------------------------------------------------------------------------------------------|
| Central Office                                                                 | Jason                                                                                                    | Landes                                                                                                    |
| Organization Name:<br>Highway Design                                           | User Name:<br>KYTC\jason.landes                                                                                                  | Email:<br>jason.landes@ky.gov                                                                                                    |
| Organization Role:<br>Select<br>Project Manager<br>Prefercional Services Admin | <ul> <li>After selecting y<br/>will need to sele</li> <li>Selection of the<br/>User Profile Info<br/>request authorit</li> </ul> | your "Organization Name", you<br>ect your "Organization Role".<br>"Save" option shall save your<br>ormation and also conclude your<br>zation for the UAT session. |
| Read Only State:                                                               |                                                                                                    |                                                                                                    |

| Organization Type:                               | First Name:                               | Last Name:                                                         |
|--------------------------------------------------|-------------------------------------------|--------------------------------------------------------------------|
| Districts                                        | Jason                                     | Landes                                                             |
| Organization Name:                               | User Name:                                | Email:                                                             |
| Select 🔹                                         | KYTC\jason.landes                         | jason.landes@ky.gov                                                |
| Select<br>01<br>02<br>03<br>04<br>05<br>06<br>07 | If you select the "<br>will need to selec | Districts - Organization Type", you<br>t your "Organization Name". |
| 08<br>09<br>10<br>11<br>12<br>Kentucky           |                                           |                                                                    |

#### **User Profile Information**

| Organization Type:                          | First Name:            |                                                                                                    | Last Name:                                                                           |  |  |
|---------------------------------------------|------------------------|----------------------------------------------------------------------------------------------------|--------------------------------------------------------------------------------------|--|--|
| Districts                                   | Jason                  |                                                                                                    | Landes                                                                               |  |  |
| Organization Name:<br>05                    | User Name<br>KYTC\jasc |                                                                                                    | Email:                                                                               |  |  |
| Organization Role:                          | ]                      | <ul> <li>After selecting your "Organization Name", you will need to select your "Organization Role".</li> <li>Selection of the "Save" option shall save your</li> </ul> |                                                                                      |  |  |
| Select<br>Project Manager<br>Branch Manager |                        | User Profile<br>request aut                                                                                                    | Profile Information and also conclude your<br>est authorization for the UAT session. |  |  |

State:

Kentucky

v

Save

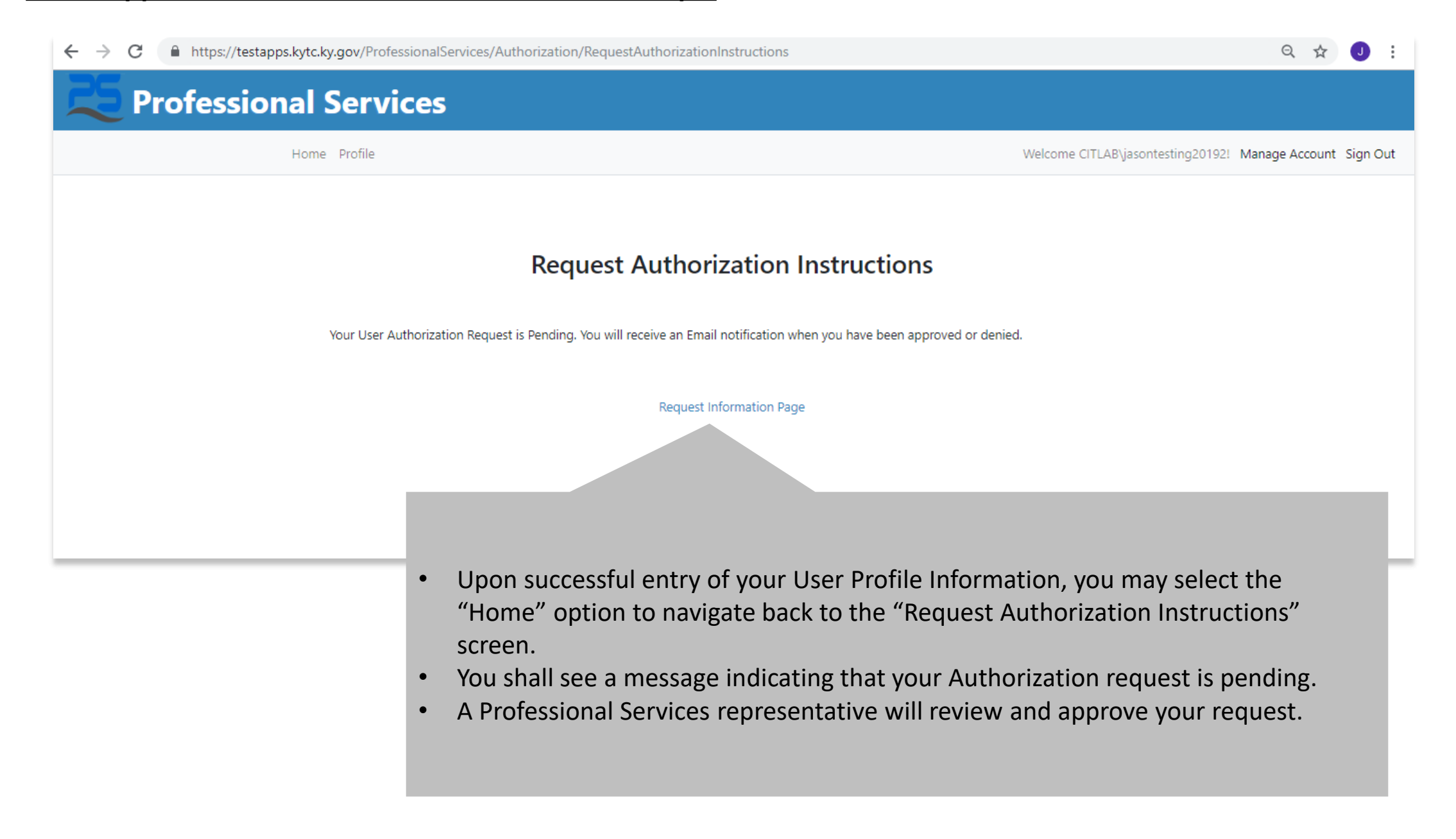

# Professional Services - Access Approved

Yesterday at 8:15 AM

From no-reply@ky.gov >

Your request for access to the Professional Services Application has been approved.

Upon approval of their access request to the Professional Services Application, the internal KYTC user shall receive an email confirmation.

#### PSR2: Application Access – Internal KYTC User – Dashboard Screen

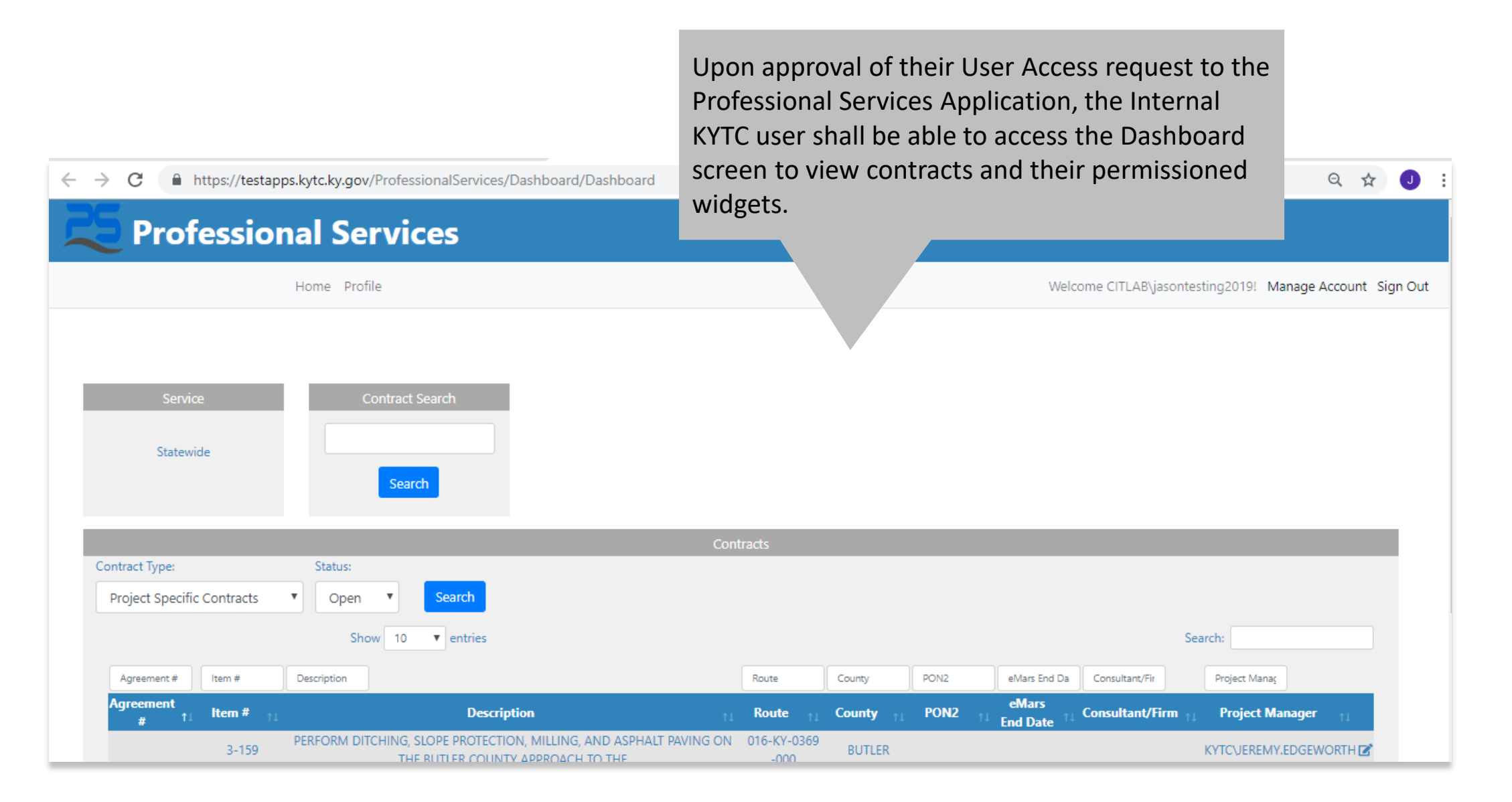

# Thank your for completing this walk-through!

Please contact Jason Landes with any questions: jason.landes@ky.gov